附件 2:

## 操作步骤

一、下载爱南阳。应用商店搜索爱南阳,点击安装。

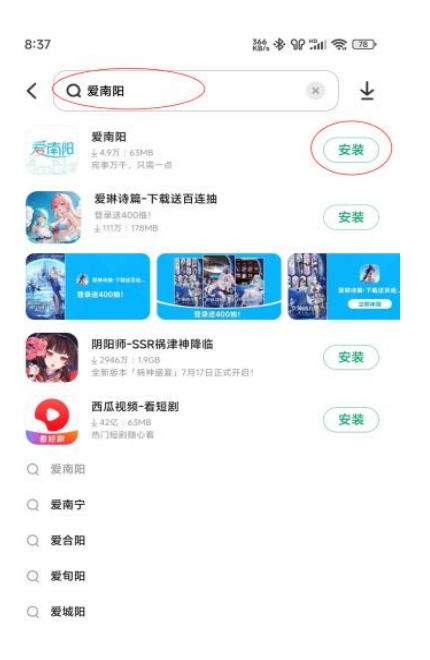

二、 启动爱南阳 APP, 点击搜索框, 输入保障性住房, 搜索, 点击结果, 保障性住房。

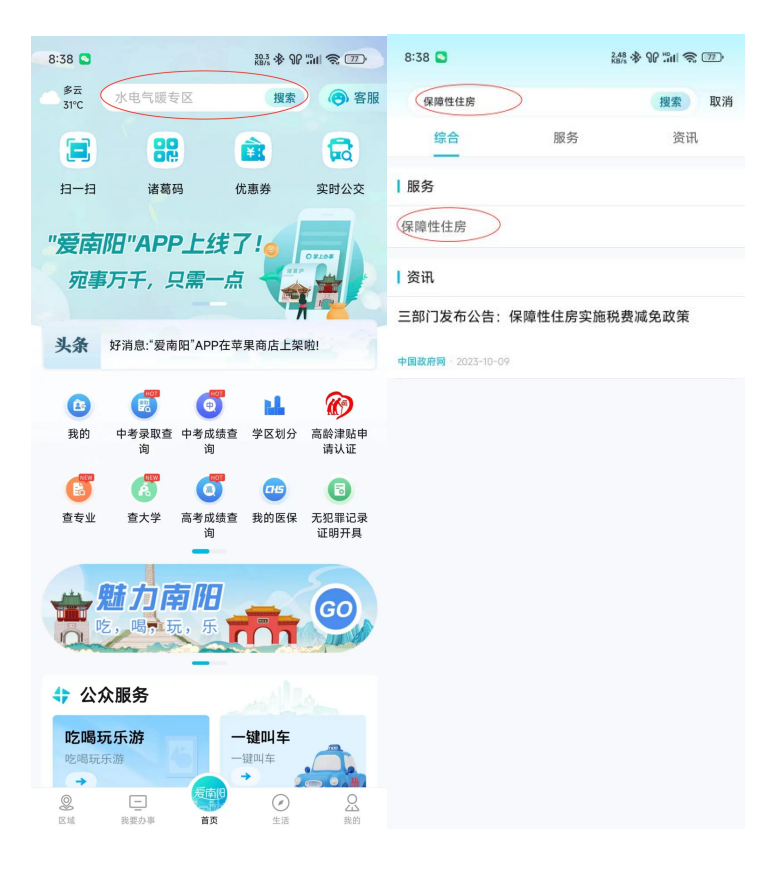

三、可参加报名在轮候库家庭点击,摇号报名,查看详情后, 点击立刻报名,选择报名小区,点击确定报名。

| 왕송 위 및 응 코가    南阳市保障性租赁住房                                           | く返回管理                      | 系统               | く 返回            | 管理系统                |
|---------------------------------------------------------------------|----------------------------|------------------|-----------------|---------------------|
|                                                                     | 南阳市第一次保障性住房线上摆号<br>允许报名 允许 |                  | 配租报名范围          |                     |
| 南阳市保障性租赁住房                                                          |                            |                  | 南阳市第一次保障性住房线上摇号 |                     |
| 免费申请保障性租赁住房                                                         | 报名开始时间 202                 | 4-07-23 00:00:00 | 允许报名            | 允许报名 🔵              |
|                                                                     | 报名结束时间 202                 | 4-07-25 00:00:00 | 报名开始时间          | 2024-07-23 00:00:00 |
| Q1 欢迎大家申请南阳市保障性租赁住房。                                                | 配比 无限                      | 見制               | 报名结束时间          | 2024-07-25 00:00:00 |
| 保障性住房<br>()<br>()<br>()<br>()<br>()<br>()<br>()<br>()<br>()<br>()   | 查看详情                       | 立刻报名             | 家庭人员            |                     |
| 政策通知                                                                | 没有更                        | 1多了              | 申请人:*隆          |                     |
| 转发《国务院办公厅关于加快发展保障性租赁住房<br>的意见》 国办发 (2021) 22号<br>2024年07月21日:回新商厅公开 |                            |                  | 提交报名            |                     |
| 南阳市保障性租赁住房资格申请相关政策解答<br>2004年07月21日 - 和田市社馬和国生建型局                   |                            |                  | 请选择您要报名的        | 9小区。<br>选择<br>未选择   |
|                                                                     |                            |                  |                 | 确定报名                |

四、等待摇号结果。点击摇号结果,查询是否摇中,如摇中 房屋,需点击"确定租用"。

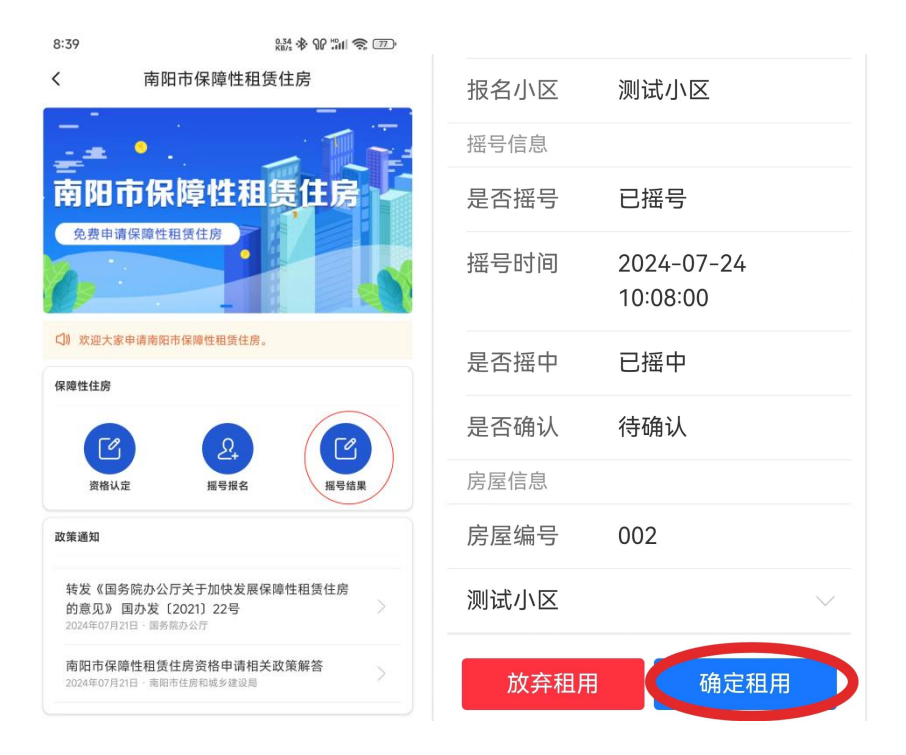